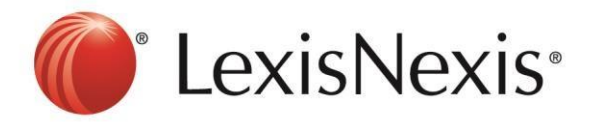

## Version: Chrome

Ξ 1) Click the

button at the top right hand corner

## 2) Tools $\rightarrow$ Clear Browsing Data

| Settings                                         |                                                                                                    | Se                                                                                                    | New incognito window Ctrl+Shift+1<br>Bookmarks                                                                                                    |
|--------------------------------------------------|----------------------------------------------------------------------------------------------------|----------------------------------------------------------------------------------------------------|----------------------------------------------------------------------------------------------------|
| Sign in                                          | unt to save your                                                                                                    | nersonalized                                                                                                    | Edit         Cut         Copy         Paste           Zoom         -         175%         +         5.2           Save page as         Ctrl+         Ctrl+         Ctrl+                                                                                                 |
| with and access them from Coople Charge and      | Create application shortcuts                                                                                                    |                                                                                                    | Print Ctri+i<br>Tools                                                                                                    |
| web and access them from Google Chrome on -      | Extensions                                                                                                    |                                                                                                    | History Ctrl+                                                                                                    |
| your favorite Google services. <u>Learn more</u> | Task manager                                                                                                    | Shift+Esc<br>Chrl+Shift+Del                                                                                                    | Downloads Ctrl+                                                                                                    |
| Help Sign in to Chrome                           | Report an issue                                                                                                    |                                                                                                    | Sign in to Chrome<br>Settings                                                                                                    |
|                                                  | Encoding                                                                                                    |                                                                                                    | About Google Chrome                                                                                                    |
| On startup                                       | Developer tools<br>JavaScript console                                                                                                    | Ctrl+Shift+1<br>Ctrl+Shift+3                                                                                                    | Exit                                                                                                    |
|                                                  | Sign in<br>Sign in to Google Chrome with your Google Acco<br>web and access them from Google Chrome on<br>your favorite Google services. <u>Learn more</u><br>Sign in to Chrome | Sign in Sign in to Google Chrome with your Google Account to save your web and access them from Google Chrome on your favorite Google services. Learn more Sign in to Chrome On startup On startup | Sign in<br>Sign in to Google Chrome with your Google Account to save your personalized<br>web and access them from Google Chrome on<br>your favorite Google services. Learn more<br>Sign in to Chrome<br>Clear transper<br>Sign in to Chrome<br>On startup<br>On startup |

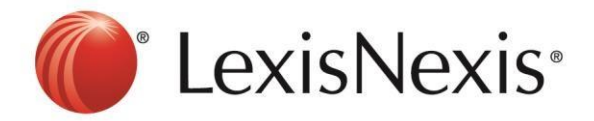

3) Tick "Empty the Cache" and "Delete Cookies and Other Site and Plug-in Data" → Clear Browsing Data

| Clear browsing data                                | ×                       |
|----------------------------------------------------|-------------------------|
| Obliterate the following items from: the past hour | -                       |
| Clear browsing history                             |                         |
| Clear download history                             |                         |
| Empty the cache                                    |                         |
| Delete cookies and other site and plug-in data     |                         |
| Clear saved passwords                              |                         |
| Clear saved Autofill form data                     |                         |
| Clear data from hosted apps                        |                         |
| Deauthorize content licenses                       |                         |
|                                                    |                         |
| Learn more Cl                                      | ar browsing data Cancel |

- 4) Click CTRL+F5 at the browser, the browser will blink once.
- 5) Go to https://advance.lexis.com and sign in again

If problem persists, please feel free to contact our customer service hotline at 1-800 88 8856 or <u>click</u> <u>here to chat with our support team</u> via webchat.